## **Patient Portal Self-Enrollment Instructions**

- 1. Visit<u>www.ppgh.com/patient/portal</u>
- 2. Enter required information (Legal name, date of birth and your email address) Note: You will need to use the same email address that we have on file.
- 3. Click on Submit to continue.

| ing connoct adont i ortai                                                                                                    |                                                                                                    |                                                                                                    |
|----------------------------------------------------------------------------------------------------|----------------------------------------------------------------------------------------------------|----------------------------------------------------------------------------------------------------|
| Create an account<br>ast Name (required)                                                                                                    |                                                                                                    | Palo Pinto General Hospit                                                                                                    |
|                                                                                                    |                                                                                                    | MyConnect Patient Portal                                                                                                    |
| irst Name (required)                                                                                                    | If enrollment request is unsuccessful,                                                               | Create an account                                                                                                    |
| ate of Birth (required)                                                                                                    | you will receive the                                                                                 | Could not create account                                                                                                    |
| ar Month Day                                                                                                    | following message:                                                                                   | The enrollment was not successful.                                                                                                    |
| cial Security Number (required)                                                                                                    | In this instance,                                                                                    | Auto-enrollment was not successful. This is usually due to not having your social security number or email address on file.                                                                                                    |
| onfirm Social Security Number (required)                                                                                                    | previously provide<br>an email address.                                                              | Please contact 940-328-6562 or send an email to portal@ppgh.com that includes: your name, birthdate, last 4 of your social security number, and which email you want attached to your patient portal. One of our IT staff members will contact you to create your account. |
|                                                                                                    |                                                                                                    | Return to Sign in page                                                                                                    |
| onfirm Email Address (required)                                                                                                    |                                                                                                    |                                                                                                    |
| Submit                                                                                                    |                                                                                                    |                                                                                                    |
| Submit<br>Have an account? <u>Return to sign in page</u>                                                                                                    | PPGH Palo                                                                                            | Pinto General Hospital                                                                                                    |
| Submit<br>Have an account? <u>Return to sign in page</u>                                                                                                    | PPGH Palo<br>MyCo                                                                                    | Pinto General Hospital<br>onnect Patient Portal                                                                                                    |
| Submit<br>Have an account? <u>Return to sign in page</u>                                                                                                    | Pron Palo<br>MyCo                                                                                    | Pinto General Hospital<br>onnect Patient Portal<br>Create an Account                                                                                                    |
| Submit<br>Have an account? <u>Return to sign in page</u><br>If enrollment request<br>successful, you will re                                                                   | t is<br>eceive                                                                                       | Pinto General Hospital<br>onnect Patient Portal<br>Create an Account<br>Account created successfully                                                                                                    |
| Submit<br>Have an account? Return to sign in page<br>If enrollment request<br>successful, you will re<br>the following message                                                 | t is<br>eceive<br>ge: Vou have succes<br>Patient Portal pa                                           | Pinto General Hospital<br>onnect Patient Portal<br>Create an Account<br>Account created successfully<br>sfully enrolled with the MyConnect<br>tient portal system.                                                                                                    |
| Submit<br>Have an account? <u>Return to sign in page</u><br>If enrollment request<br>successful, you will re<br>the following message<br>Go to your email to                   | t is<br>ecceive<br>ge:<br>You have succes<br>Patient Portal pa<br>You should recei<br>your.email@yah | Pinto General Hospital<br>Dennect Patient Portal<br>Create an Account<br>Account created successfully<br>sfully enrolled with the MyConnect<br>tient portal system.<br>we an email at the account<br>boocom soon.                                                          |
| Submit<br>Have an account? Return to sign in page<br>If enrollment request<br>successful, you will re<br>the following message<br>Go to your email to<br>continue your registr | t is<br>ecceive<br>ge:                                                                               | Pinto General Hospital<br>onnect Patient Portal<br>Create an Account<br>Account created successfully<br>sfully enrolled with the MyConnect<br>tient portal system.<br>ve an email at the account<br>so.com soon.                                                           |

## **Patient Portal Self-Enrollment Instructions**

## 4. Check your email for a message from no-reply ppgh.com with a link to complete registration.

| MP<br>To: Patient N                                                                                                    | тие 1/18/2022 10:59 мм<br>MyConnect Patient Portal <no-reply@ppgh.cc<br>РРGH MyConnect Patient Portal Enrollment<br/>ame</no-reply@ppgh.cc<br>                                                                                 | m>                                                                                  |
|----------------------------------------------------------------------------------------------------|----------------------------------------------------------------------------------------------------|-------------------------------------------------------------------------------------|
| Phish Alert                                                                                                    | Action Items                                                                                                    | + Get more add                                                                      |
| Dear Patien<br>Please clic<br>View upco<br>Request p<br>See your v<br>Review yo<br>Access dis<br>Securely r<br>Pay bills o | nt Name,<br>k the link below to complete enrollment for your Palo Pinto Gener<br>ming and past appointments<br>rescription renewals<br>visit history<br>ur test results<br>charge summaries<br>message your physician<br>nline | al Hospital MyConnect patient portal. With access to MyConnect you will be able to: |
| Thank you                                                                                                    | I for always choosing Palo Pinto General Hospital for your health o                                                                                                    | are needs.                                                                          |
| Click here t                                                                                                    | o sign in.                                                                                                    |                                                                                     |

5. Click on the link in your email to create a Logon ID and Password. You will need to use the criteria provided and choose three security questions from the drop down menu to continue.

NOTE: Your Logon ID cannot include symbols (@#!...) or spaces. (An email address does not meet the criteria for Logon ID.)

|                                                                                                    | Palo Pinto General Hospital                                                                                                    | Log Off                               |                                                                 |
|----------------------------------------------------------------------------------------------------|----------------------------------------------------------------------------------------------------|---------------------------------------|-----------------------------------------------------------------|
| Please select a new Logon I                                                                                                    | D and Password. Also define the Security Questions to activate your user.                                                                                                  |                                       |                                                                 |
| ogon ID must:<br>Contain no fewer than 4<br>Contain no more than 1<br>Contain no fewer than 2<br>assword must:<br>Contain no fewer than 4<br>Contain no fewer than 1<br>Contain no fewer than 1<br>Contain no fewer than 1<br>Contain no fewer than 1 | character(s)<br>5 character(s)<br>numeric character(s)<br>character(s)<br>numeric character(s)<br>numeric character(s)<br>uppercase character(s)<br>lowercase character(s) |                                       | Remember to<br>make note of you<br>Login ID and<br>Password for |
| w Logon ID                                                                                                    |                                                                                                    |                                       | future reference                                                |
|                                                                                                    |                                                                                                    |                                       |                                                                 |
| ew Password                                                                                                    |                                                                                                    |                                       |                                                                 |
| ew Password<br>onfirm New Password                                                                                                    |                                                                                                    |                                       |                                                                 |
| w Password<br>nfirm New Password<br>curity Question                                                                                                    | In what city (full name of city) was your Mother born ?                                                                                                    |                                       |                                                                 |
| ew Password<br>onfirm New Password<br>ecurity Question<br>ecurity Question Answer                                                                                                    | In what city (full name of city) was your Mother born ?                                                                                                    |                                       |                                                                 |
| w Password<br>Infirm New Password<br>curity Question<br>curity Question Answer<br>curity Question                                                                                                    | In what city (full name of city) was your Mother born ?                                                                                                    | ✓                                     |                                                                 |
| w Password<br>onfirm New Password<br>ecurity Question<br>ecurity Question Answer<br>ecurity Question<br>acurity Question Answer                                                                                                    | In what city (full name of city) was your Mother born ?<br>In what city (full name of city) were you born ?                                                                | · · · · · · · · · · · · · · · · · · · |                                                                 |
| ew Password<br>onfirm New Password<br>ecurity Question<br>ecurity Question Answer<br>ecurity Question<br>ecurity Question Answer<br>ecurity Question                                                                                                  | In what city (full name of city) was your Mother born ? In what city (full name of city) were you born ? In what year was your Father born ?                               | · · · · · · · · · · · · · · · · · · · |                                                                 |

6. The last step is to read and agree to the User Agreement (Terms and conditions) form. By clicking Accept, you will be logged into the portal.

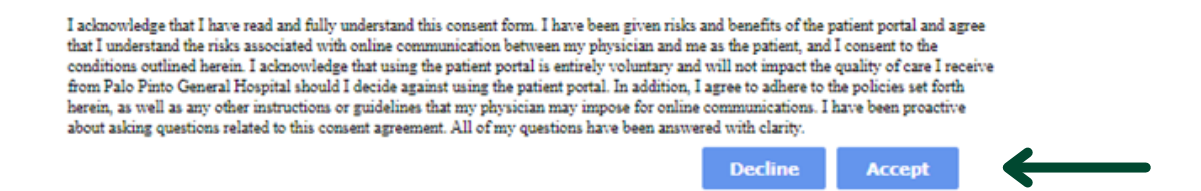

7. You are now successfully enrolled and will be directed to the portal homepage.